## Sending a SecurePIC Request in eRAD

Last Modified on 06/11/2025 12:14 pm EDT

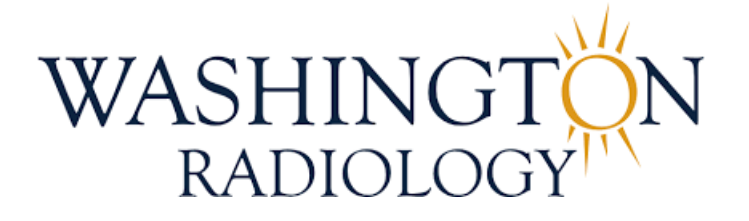

# Sending a SecurePIC Request in eRAD

This guide provides step-by-step instructions for sending a SecurePIC Request to a patient, and explains when and why it should be used.

#### When Should You Send a SecurePIC Request?

- Send a SecurePIC request when:
  - The patient has a written order but will bring it with them to their appointment.
  - The patient does not have their insurance card for confirmation at the time of scheduling.

#### Why Send a Request if the Patient Has the Order?

- It ensures a copy is on file in case the patient forgets to loses it.
- Prevents reschedules due to missing documentation.
- Can be used after an appointment is scheduled if the patient didn't have their order during the initial call.

#### How to Send a SecurePIC Request

- You can send a request while:
  - Scheduling a new appointment (new accession or ordered accession)
  - Editing an existing scheduled appointment

#### Step 1: Open the Patient Folder

• Use the search function in eRAD to locate and open the correct Patient Folder

#### Step 2A: If Scheduling a New Appointment

• Click the [New Appointment] button from the toolbar in eRAD.

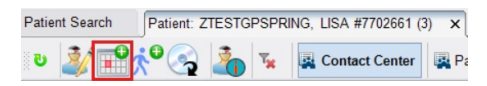

• The Schedule Order tab will open

| Patient Search                                                                                                | Patient: ZTESTGPSPRING, LISA #7702661 (3) Schedule Order. ZTESTGPSPRING, LISA #7702661 * x |  |  |  |  |  |             |  |  |
|----------------------------------------------------------------------------------------------------|--------------------------------------------------------------------------------------------|--|--|--|--|--|-------------|--|--|
| ZTESTGPSPRING, LISA   01-01-1985 (4095m)   Female   #7702661                                                  |                                                                                            |  |  |  |  |  |             |  |  |
| Patient Notes Contacts / Demographics Order Clinical Schedule Image Request (0) Billing Codes Review Contacts |                                                                                            |  |  |  |  |  | Contact Log |  |  |
| General Information                                                                                           |                                                                                            |  |  |  |  |  |             |  |  |
|                                                                                                    |                                                                                            |  |  |  |  |  |             |  |  |

### Step 2B: if Scheduling from an Ordered Accession

• Locate the appointment in the **Patient Folder**.

| Patient Search Patient: ZTESTGPSPRING, LISA #7702661 (4) × |                                          |                   |                     | < > • × ×    |
|------------------------------------------------------------|------------------------------------------|-------------------|---------------------|--------------|
| 🕑 💐 👬 📌 🧙 🦾 🖌 🖳 Contact Center                             | Patient Chart 👳                          |                   |                     |              |
| Flags Nuggets Aler Procedures                              | Urgency Level Site Name                  | Room Name Schedul | ed Status Referring | MRN Acces O  |
| т т т                                                      | т т                                      | т                 | тт                  | т т т        |
| 3D Mammogram Screening Digital W/C/                        | A 0 - No Call ( HOU-Grand Parkway Spring |                   | Ordered TEST, TE.   | 770 19       |
| 3D Mammogram Screening Digital W/C/                        | A Screening M HOU-Grand Parkway Spring   | HOU-GP SP 11-06-2 | 25 Cance TEST, TE.  | 770 19984 18 |

• Right-click on the accession that requires the document, select "Schedule"

| Schedule             |
|----------------------|
| Reschedule           |
| Schedule From        |
| IVT                  |
| Edit Patient         |
| Patient Merge        |
| View/Edit            |
| Print Forms          |
| Attachments          |
| Clinical Tasks       |
| Update Relevance     |
| Distribution History |
| Audit History        |
| Copy Cell            |

• The Schedule Order tab will open.

| Patient S                                                    | earch      | Patier | nt: ZTESTGPSPRING, LISA | #770266 | i1 (4) × | Schedule | Order: ZTESTGPSPR | ING, LISA #7702 | 2661 * × |            |             |
|--------------------------------------------------------------|------------|--------|-------------------------|---------|----------|----------|-------------------|-----------------|----------|------------|-------------|
| ZTESTGPSPRING, LISA   01-01-1985 (40y5m)   Female   #7702661 |            |        |                         |         |          |          |                   |                 |          |            |             |
| Patient                                                      | Patient N  | otes   | Contacts / Demographics | Order   | Clinical | Schedule | Image Request (0) | Billing Codes   | Review   | Extra Data | Contact Log |
| General                                                      | Informatio | n      |                         |         |          |          |                   |                 |          |            |             |

### Step 2C: If Editing an Existing Appointment

• Locate the appointment in the **Patient Folder**.

| Patient Search Patient: Z | Patient Search Patient: ZTESTGPSPRING, USA #7702651 (4) × |                   |                          |           |            |        |           |     |          |  |
|---------------------------|-----------------------------------------------------------|-------------------|--------------------------|-----------|------------|--------|-----------|-----|----------|--|
| ಲ 🧦 🛱 🏄 🧐                 | 🐴 😨 Contact Center 🐺 Patient Chart                        | 🙀 Patient Chart 🝦 |                          |           |            |        |           |     |          |  |
| Flags Nuggets Aler        | Procedures                                                | Urgency Level     | Site Name                | Room Name | Scheduled  | Status | Referring | MRN | Acces Or |  |
| <b>T T T</b>              |                                                           | τ τ               | r T                      | r T       | T          | T      | · •       | T   | · •      |  |
| 2010                      | 3D Mammogram Screening Digital W/CA.                      | Screening M       | HOU-Grand Parkway Spring | HOU-GP SP | 11-06-2025 | Cance  | TEST, TE  | 770 | 19984 18 |  |
| 2000                      | 3D Mammogram Screening Digital W/CA.                      | 0 - No Call (     | VA-Arlington             | VA-ARLING | 07-22-2025 | Sched  | TEST, TE  | 770 | 35670 19 |  |
| 3 / E @                   | 3D Mammooram Screening Digital W/CA                       | Screening M.      | HOU-Grand Parkway Spring | HOU-GP SP | 10-31-2024 | Cance  | TEST. TE  | 770 | 19984 18 |  |

• Right-click the exam, select "View/Edit".

| Schedule             |
|----------------------|
| Reschedule           |
| Schedule From        |
| IVT                  |
| Edit Patient         |
| Patient Merge        |
| View/Edit            |
| Print Forms          |
| Attachments          |
| Clinical Tasks       |
| Update Relevance     |
| Distribution History |
|                      |
| Audit History        |

• The View/Edit tab will open

| Patient S | earch Patient: ZTES     | TGPSPRING   | , LISA # | 7702661 (4)   | View/Edit: ZTES | STGPSPRING, L | ISA #7702661 | ×       |
|-----------|-------------------------|-------------|----------|---------------|-----------------|---------------|--------------|---------|
| ZTESTGR   | SPRING, LISA   01-01-19 | 85 (40y 5m) | Female   | #7702661      |                 |               |              |         |
| Patient   | Contacts / Demographi   | cs Clinical | Order    | Documentation | Exam Details    | Billing Codes | Attachments  | Notes / |
|           |                         |             |          | ~             |                 |               |              |         |

#### Step 3: Send the SecurePIC Request

- From any tab in the Schedule Order or View/Edit window:
  - Locate the SecurePIC button in the bottom-left corner.
  - Click Request SecurePIC to open the request window.

Request SecurePIC

#### Step 4: Important Settings to Update

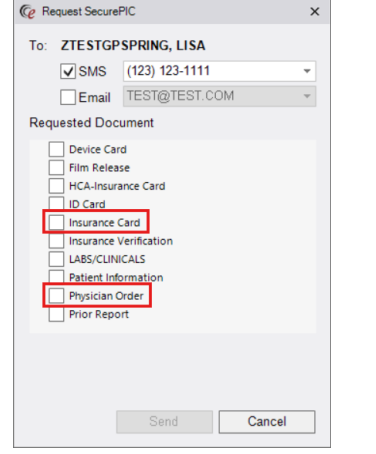

- Before sending, always review the following fields:
  - To: Confirm the correct patient name is listed
  - Make the appropriate selection:
    - SMS Confirm the number listed (this cannot be changed)
    - Email Confirm the email address listed (this cannot be changed)
  - $\circ~$  "Requested Document" Field Choose from the following depending on what is needed from the

patient:

- Insurance Card
- Physician Order

### Step 5: Send the SecurePIC Link

- Click [Send]
  Send
  Cancel
- A text or email will be sent to the patient with instructions to securely upload the requested document.

EDITED: 06/11/2025